## Adequação do Sistema ao Novo Layout ACODE SELLOUT v2

Na versão 2.4.6.0 de 16/08/2016 foi realizado uma adequação do sistema para atender ao novo layout ACODE SELLOUT v2.

Para essa adequação foi criado um parâmetro de configuração e adicionado a rotina no programa Integrações.exe.

M Dúvidas de como utilizar o executável Integrações.exe ? Verifique o artigo Instalar Integrações Linx Farma BIG.

A partir dessa alteração na versão a comunicação do layout REDE no Linx Big será descontinuada para dar lugar ao novo layout "LOJA SO2".

## Geração Automática

A rotina do ACODE será realizada pelo executável Integracoes.exe, e para configurar essa rotina, para que o envio seja feito automaticamente, entre em contato com o suporte.

Na pasta de instalação padrão do Linx Big, localize e execute o arquivo Integracoes.exe.

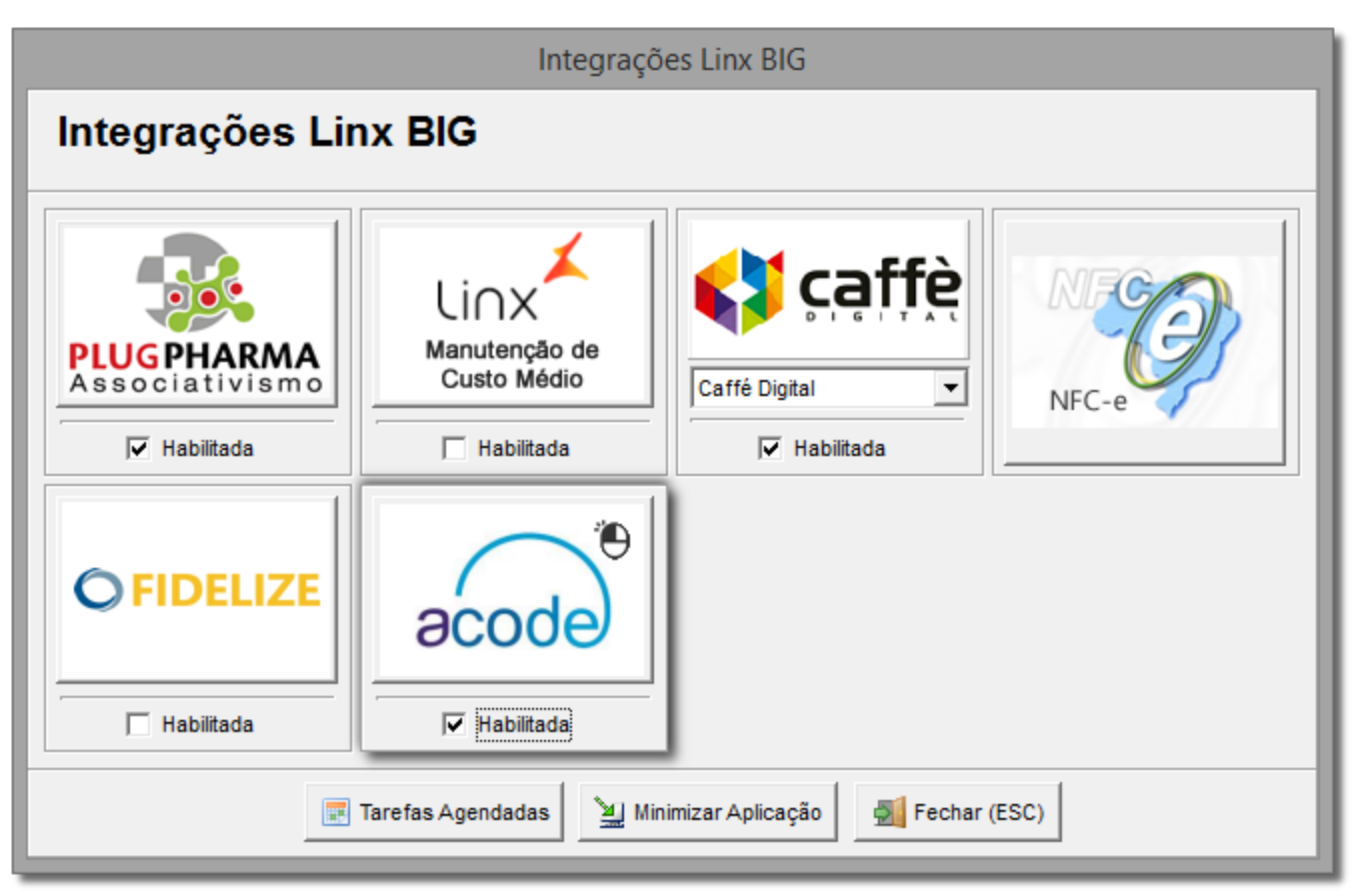

Figura 01 - Integrações

Olique na opção Habilitada no botão acode e em seguida sobre esse botão, conforme o destaque acima.

Ao selecionar a opção Habilitada será exigida a senha do suporte da Linx Sistemas.

| Integração ACODE                                                             |                                                                           | - 🗆 🗙                                           |
|------------------------------------------------------------------------------|---------------------------------------------------------------------------|-------------------------------------------------|
| Integração ACODE Pesquisar Data inicial Data final 15/08/2016 Pesquisar (F3) | Legenda<br>Envio realizado (m<br>Envio pendente<br>Arquivos enviados<br>O | anual ou automático)<br>Arquivos pendentes<br>O |
| Status Data/hora geração CNPJ filial Ano Mês Dia Descrição do arquivo        | C                                                                         | NPJ rede                                        |
| Configurações Enviar arquivos pendentes Geração manual                       |                                                                           | Fechar (Esc)                                    |
| Nenhum registro na grade                                                     |                                                                           | Usuário: 1 - Big                                |

Figura 02 - Integração ACODE

Esta tela conterá o Histórico dos arquivos gerados, e nela será visualizado os arquivos de 2 meses, sendo o mês atual e o mês anterior.

Deverá ser configurado na Central quando multi loja, o executável verificará o IPcentral se difere do IPlocal.

A partir da configuração no integrações, a rotina dentro do Sistema Linx Big será desabilitada.

O próximo passo é a configuração para o agendamento automático.

Configurações

| Configurações da integração com ACODE                                                                     |                                                                                        |             |              |   |  |  |  |
|----------------------------------------------------------------------------------------------------|----------------------------------------------------------------------------------------|-------------|--------------|---|--|--|--|
| Configurações ACODE                                                                                       | Configurações ACODE                                                                    |             |              |   |  |  |  |
| Configurações gerais                                                                                      |                                                                                        |             |              |   |  |  |  |
| - Horário                                                                                                 |                                                                                        |             |              |   |  |  |  |
| 🚺 Horário de execução automática. O                                                                       | Horário de execução automática. O computador deve estar ligado no horário configurado. |             |              |   |  |  |  |
| Executar a rotina da integração todos os dias às 00:00 - Formato: hh:mm<br>On de hh = hora e mm = minutos |                                                                                        |             |              |   |  |  |  |
| Dados da rede                                                                                             |                                                                                        |             |              |   |  |  |  |
| 🚺 Não deve ser informado CNPJ de f                                                                        | Não deve ser informado CNPJ de filial. O CNPJ esperado é o da rede associativista.     |             |              |   |  |  |  |
| CNPJ da associação Lavout                                                                                 |                                                                                        |             |              |   |  |  |  |
| / Loja SO2                                                                                                |                                                                                        |             |              |   |  |  |  |
|                                                                                                    |                                                                                        |             |              |   |  |  |  |
| Endereco (Cirl + L) para liberar                                                                          | Porta                                                                                  | Usuário     | Senha        |   |  |  |  |
| ftp.estruturalgtec.com.br                                                                                 | 21                                                                                     | so.linx.999 |              | - |  |  |  |
| Utilizar proxy                                                                                            | ,                                                                                      | ,           |              |   |  |  |  |
| Endereço                                                                                                  | Porta                                                                                  | Usuário     | Senha        | _ |  |  |  |
|                                                                                                    |                                                                                        |             |              |   |  |  |  |
| Outras configurações                                                                                      |                                                                                        |             |              |   |  |  |  |
| A integração considera 1 (um) dia anterior à data atual para a movimentação do arquivo                    |                                                                                        |             |              |   |  |  |  |
| Caminha para armazanar as arquivas TVT                                                                    |                                                                                        |             |              |   |  |  |  |
| caminno para armazenar os arquivos .1X1 E-mail do responsavel pela geração                                |                                                                                        |             |              |   |  |  |  |
|                                                                                                    |                                                                                        | 1           |              |   |  |  |  |
| Testar conexão                                                                                            |                                                                                        | Salvar (F3) | Fechar (Esc) |   |  |  |  |
|                                                                                                    | _                                                                                      |             |              |   |  |  |  |

Figura 03 - Configurações Gerais

Preencha os campos:

- Horário: Este horário refere-se à execução automática do acode, e o computador obrigatoriamente deverá estar ligado nesse horário escolhido;
- Dados da Rede

CNPJ da associação: Não será aceito o CNPJ da loja, nesse campo somente deverá ser inserido o CNPJ da rede associativista;

Layout: A Versão do Layout virá travada na versão Loja SO2;

Conexão FTP

Endereço: Valor padrão ftp.estruturalgtec.com.br, porém poderá ser liberada a edição através das teclas Ctrl + L;

Porta: Valor padrão 21;

Usuário: Padrão so.linx.999 onde 999 é o código da REDE fornecido pela ACODE na hora da criação do FTP;

Senha: Mínimo e máximo 10 caracteres;

Exemplo: FTP: ftp.estruturalgtec.com.br / Usuário: so.linx.123 / Senha: 123123ABCD

Outras Configurações

Caminho para armazenar os arquivos .TXT: Defina o caminho onde serão armazenados os arquivos txt gerados;

E-mail do responsável pela geração: Email do responsável para tratamento do arquivo gerado;

Em seguida 😶 clique na aba *Filiais* e defina quais filiais deverão ser arroladas na geração do arquivo.

| Con                      | figurações da i     | ntegração com AC        | ODE              | ×  |
|--------------------------|---------------------|-------------------------|------------------|----|
| Configuraçõe             |                     |                         |                  |    |
| Conngarações             |                     |                         |                  |    |
| Configurações gerais Fil | iais                |                         |                  | _  |
| Filiais                  |                     |                         |                  |    |
| As filiais marcadas      | na grade terão seus | dados incluídos no arqu | ivo do ACODE     |    |
| ID Filial Razão socia    | l .                 | CNF                     | ก                | ^  |
| 2 BIG LOJA 1             |                     | 07.6                    | 23.483/0001-11   |    |
| 3 BIG LOJA 2             |                     | 04.8                    | 24.431/0001-24   |    |
| 5 BIG LOJA 5             |                     | 04.0                    | 24.431/0001-24   |    |
|                          |                     |                         |                  |    |
|                          |                     |                         |                  |    |
|                          |                     |                         |                  | 11 |
|                          |                     |                         |                  |    |
|                          |                     |                         |                  | Ľ  |
| (F5) Marcar/Desmarcar    | (F6) Marcar todos   | (F7) Desmarcar todos    | Marcada p/ geraç | äo |
|                          |                     |                         |                  |    |
|                          |                     |                         |                  |    |
|                          |                     |                         |                  |    |
|                          |                     |                         |                  |    |
|                          |                     |                         |                  |    |
|                          |                     |                         |                  |    |
|                          |                     |                         |                  |    |
|                          |                     |                         |                  |    |
| Testar conexão           |                     | Salvar (F3              | ) Fechar (Esc    | )  |
|                          |                     |                         |                  |    |

Figura 04 - Configurações ACODE - Filiais

Para selecioná-las utilize as teclas de seleção padrão do Linx Big (C:\SistemaBig).

| Com os dados preenchidos 🖲 clique sobre o botão | Testar conexão | e verifique se a comunicação está correta |
|-------------------------------------------------|----------------|-------------------------------------------|
|                                                 |                |                                           |

Salve as informações selecionando o botão

Salvar (F3)

Após a conclusão dos passos acima, o arquivo será gerado e enviado automaticamente no horário agendado.

No caso do arquivo ser gerado automaticamente e por qualquer motivo não for enviado, será exibido uma notificação na central de notificações, para que o envio seja feito manualmente através do botão
 Enviar arquivos pendentes

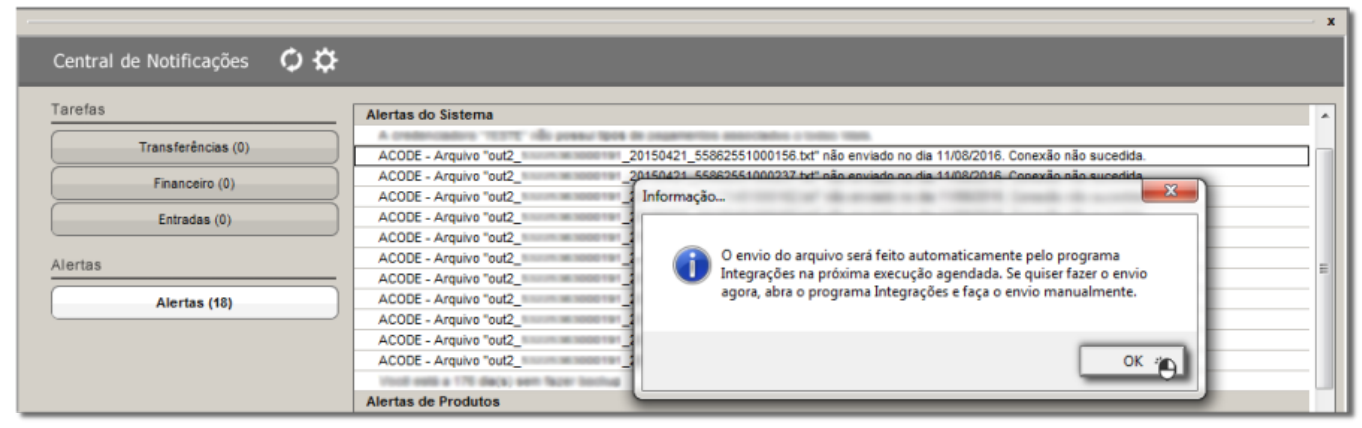

Figura 05 - Central de Notificações

| Integração ACODE                                                                                                    |                                                 | - 🗆 🗙                   |
|----------------------------------------------------------------------------------------------------|-------------------------------------------------|-------------------------|
| Integração ACODE                                                                                                    | Legenda<br>Envio realizado (m<br>Envio pendente | nanual ou automático)   |
| Pesquisar<br>Data inicial Data final<br>01/07/2016 V 15/08/2016 Pesquisar (F3)                                                                                                    | Arquivos enviados<br>1                          | Arquivos pendentes<br>1 |
| Status         Data/hora         geração         CNPJ filial         Ano         Mês         Dia         Descrição do arquivo           11/08/2016         08:56:41         2016         08         03         C:\out2_53225363000191_2           09/08/2016         11:59:11         2016         08         03         C:\out2_53225363000191_2 | 0160803_32175481<br>0160803_32175481            | CNPJ rede               |
| Configurações Enviar arquivos pendentes Geração manual                                                                                                    |                                                 | Fechar (Esc)            |
| Nenhum registro na grade                                                                                                    |                                                 | Usuário: 1 - Big        |

Figura 06 - Enviar Arquivos Pendentes

Geração Manual Para geração do arquivo manualmente a data deve ser sempre do dia anterior ao dia atual, ou seja, se selecionar o dia atual ou superior será exibida a mensagem de alerta "Período inválido. A data final não pode ser igual ou superior ao dia atual.".

O período a ser gerado pode ser mais de um dia.

Se for selecionado mais de um dia no período, será gerado um arquivo para cada dia.

| Para gerar manualmente basta 🗸 clicar no botão da Figura 02 acia | Para gerar manualmente basta | elicar no botão . | Geração manual | da <i>Figura 0</i> 2 acima. |
|------------------------------------------------------------------|------------------------------|-------------------|----------------|-----------------------------|
|------------------------------------------------------------------|------------------------------|-------------------|----------------|-----------------------------|

| 9                                        |            |     | Gerar | arqui     | vos ACODE            |           | ×            |
|------------------------------------------|------------|-----|-------|-----------|----------------------|-----------|--------------|
| Gerar arquivo<br>Período<br>Data inicial | Data final | •   | Gen   | ar (F3) ; |                      |           |              |
| Data/hora geração CN                     | NPJ filial | Ano | Mês   | Dia       | Vescrição do arquivo | CNPJ rede | Enviado      |
| Enviar arquivos pend                     | entes      |     |       |           |                      |           | Fechar (Esc) |

Figura 07 - Geração Manual

| Defina a data e Oclique no botão | Gerar (F3)                |
|----------------------------------|---------------------------|
| Após a geração selecione o botão | Enviar arquivos pendentes |